清真認證學院 報名流程

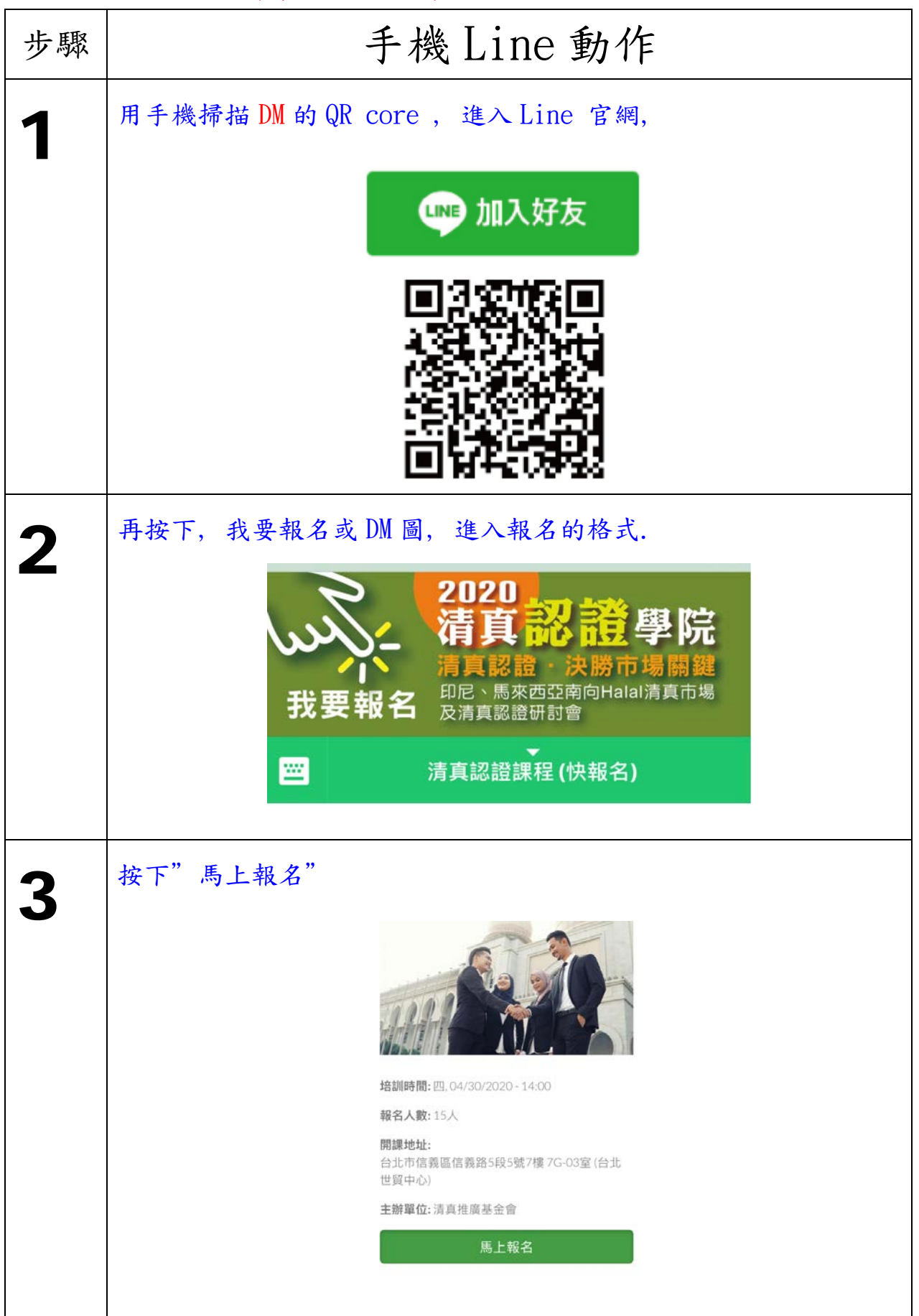

## 清真認證學院 報名流程

|   | 填寫資料     |                                                                                                    |
|---|----------|----------------------------------------------------------------------------------------------------|
| 4 |          | 課程報名                                                                                                    |
|   |          | Halal清真認證學院研討會報名表<br>(請正確的資料填寫人名、公司地址,以便我們<br>通知異動、安排服務人員爲您提供快捷的服務。                                                                      |
|   |          | 課程名稱*                                                                                                    |
|   |          | 4月30日 下午14:00 印尼BPJPH、馬羽                                                                                                    |
|   |          | 公司名稱 *                                                                                                    |
|   |          | 公司名稱*                                                                                                    |
|   |          | 姓名*                                                                                                    |
|   |          | 姓名*                                                                                                    |
|   |          | E-mail                                                                                                    |
|   |          | 電子郵件                                                                                                    |
| F | 填寫完成後,按下 | "提交"就完成報名                                                                                                    |
| C |          |                                                                                                    |
|   |          | 親愛的學員                                                                                                    |
|   |          | 為落實防疫工作,確保講師及學員能安心上課,<br>防疫期間敬請配合:進入清真認證學院請配戴口<br>罩及量測額溫,如有發燒、咳嗽、呼吸急促等<br>症狀,請務必先到醫院作詳細檢查。各樓層均設<br>有洗手設施及酒精噴霧,保持個人衛生習慣,<br>加強勤洗手。感謝您的配合! |
|   |          | 提交                                                                                                    |